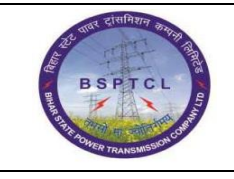

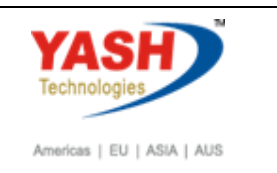

| DOCUMENT DETAILS       |                      |                                                                                                    |                                                                                  |  |
|------------------------|----------------------|----------------------------------------------------------------------------------------------------|----------------------------------------------------------------------------------|--|
| Project Name           | MODULE               |                                                                                                    | Business Scenario:                                                               |  |
| SUGAM                  | FICO                 |                                                                                                    | FINANCE & CONTROLLING                                                            |  |
| MODULE LEAD - BSPTCL   | MODULE LEAD – YASH   |                                                                                                    | PROCESS OWNER                                                                    |  |
| Shri. Sushil Kumar     | Shri. Jeetender Gaik | wad                                                                                                    | Ajay Rai                                                                         |  |
| BBP NUMBER AS PER BPML | PROCESS NAME         |                                                                                                    |                                                                                  |  |
|                        | FICO                 |                                                                                                    |                                                                                  |  |
| AUTHORS & PARTICIPANTS |                      |                                                                                                    |                                                                                  |  |
| Role                   |                      | Name                                                                                                    |                                                                                  |  |
| Core Team Members      |                      | Sri. Sushil Kun<br>Sri. Chandan H<br>Sri. Mrutyunja<br>Ms. Shweta<br>Sri. Ravindra S<br>Sri. Anand She<br>Sri. Anand She<br>Sri. Shivendra<br>Sri. Ajay Kuma<br>Sri. Ajay Kuma | nar<br>Kumar<br>Ay<br>Singh<br>ekhar<br>Kashyap<br>ar<br>Ar IT (BPO)<br>Manager) |  |
| Consultant             |                      | Mr. Chandrakanth Reddy                                                                                                    |                                                                                  |  |
| Business Process Owner |                      | Ajay Rai                                                                                                    |                                                                                  |  |

| REVISION HISTORY |                     |                               |        |                    |
|------------------|---------------------|-------------------------------|--------|--------------------|
| Date             | Document<br>Version | Document Revision Description | Author | Reviewer           |
| 28.11.2021       | 0.1                 | User Manual Preparation       | Kamal  | Chandrakanth Reddy |

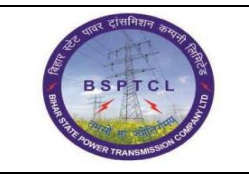

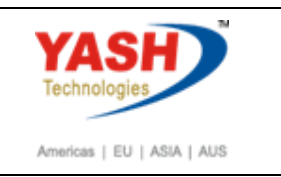

# 1.1. EMD Receipt

| SAP T-code | FB05                                                           |
|------------|----------------------------------------------------------------|
| Process    | GO to FB05 – Enter Document Date –Type :KZ – Company Code –    |
|            | Posting Date – Period – Currency – Reference – Text – Incoming |
|            | Payment – Posting Key:39 – Input Vendor Number - Special G/L   |
|            | Indicator :E – Press Enter                                     |

| Post with Clearing: Header Data                                                                                                    |                                                                                                   |  |  |  |  |
|----------------------------------------------------------------------------------------------------|---------------------------------------------------------------------------------------------------|--|--|--|--|
| Choose open items Account Model                                                                                                    |                                                                                                   |  |  |  |  |
| Document Date     01.04.2021     Type       Posting Date     01.04.2021     Period       Document Number     Reference     1       Doc.Header Text     Image: Clearing Text     EMD Receipt from AB | e     KZ       od     01       Currency/Rate     INR       Translation dte        Cross-CC Number |  |  |  |  |
| Transaction to be processed<br>Outgoing payment<br>Incoming payment<br>Credit memo<br>Transfer posting with clearing                                                                                |                                                                                                   |  |  |  |  |
| First line item<br>PstKy 39 Account 100062                                                                                                    | SGL Ind E ype                                                                                     |  |  |  |  |

| र्षे पार रोगनिशन करतना हि   | Project – SUGAM        | YASH                       |
|-----------------------------|------------------------|----------------------------|
| BSPTCL                      | End User Manual        | Technologies               |
| FIR POWER TRANSMISSION CORE | EMD Receipt and Refund | Americas   EU   ASIA   AUS |

| SAP T-code | FB05                                                              |
|------------|-------------------------------------------------------------------|
| Process    | Enter Amount – Business/ Section – Profit Center – Text – posting |
|            | Key:40 – Enter Incoming Bank GL Number – Press Enter              |

| Post with Cle                              | earing Add Ve             | endor item                                          |             |                |
|--------------------------------------------|---------------------------|-----------------------------------------------------|-------------|----------------|
| <u></u> 년 년 다                              | noose open items          | Process Open Items                                  | 鹶 More data | Account Model  |
| Vendor 1000<br>Company Code 1000<br>BSPTCL | ABB LTI<br>Patna<br>Patna | )                                                   |             | G/L Acc 260700 |
| Amount 100                                 |                           | TND                                                 |             |                |
| Amount                                     |                           | Bus /Socto                                          |             |                |
| Bus. Area                                  |                           | Network<br>Cost Center<br>Profit Ctr<br>WBS Element | 100000      |                |
|                                            |                           | Cmmt item                                           | 000000      |                |
| Assignment                                 |                           | Sales Doc.                                          |             |                |
| Text EM                                    | ID Receipt from ABC       | : Vendor                                            |             | Long Texts     |
|                                            |                           |                                                     |             |                |
| Next line item                             | -                         |                                                     |             |                |
| PstKy 40 Accourt                           | nt 160301                 | D L Ind                                             |             | New Co.Code    |

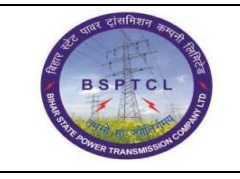

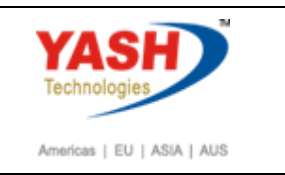

| SAP T-code | FB05                                                          |
|------------|---------------------------------------------------------------|
| Process    | Input Amount – Business Place – Click on More Option to Input |
|            | Profit Center – Value Date - Text                             |

| Post with o                 | Clearing Correc            | ct G/L account         | item        |               |
|-----------------------------|----------------------------|------------------------|-------------|---------------|
| 2880                        | Choose open items          | Process Open Items     | 🖨 More data | Account Model |
| G/L Account<br>Company Code | 160301 Cana<br>1000 BSPTCL | ira Bank Incoming 0352 | 101042062   |               |
| Item 2 / Debit en           | try / 40                   |                        |             |               |
| Amount                      | 100,000.00                 | IN                     | R           |               |
| Business place              | BH01                       | Calculate 1            | Fax 🗌       |               |
| Cost Center                 |                            | Order                  |             |               |
|                             |                            | Asset                  |             |               |
| WBS element                 |                            | Network                |             |               |
| Cost Object                 |                            |                        |             | A More        |
| Purchasing Doc.             |                            |                        |             |               |
|                             |                            | Quantity               |             |               |
| Value date                  | 01.04.2021                 |                        |             |               |
| Assignment                  |                            | Ast retire             | ment 🗌      |               |
| Text                        | EMD Receipt from           | ABC Vendor             |             | D? Long Texts |
|                             |                            |                        |             |               |
| Next Line Item              |                            |                        |             |               |
| PstKy Acc                   | count                      | SGL Ind                |             | New Co.Code   |

| Image: Choose open items       Process Open Items       Image: More data       Account Model         G/L Account       160301       Canara Bank Incoming 0352101042062       Company Code       1000 BSP TCL         Item 4 / Debit entry / 40       INR       Incoming Biock       INR         Asset       Cost Center       Order       Incoming       Incoming         VBS element       Network       Network       Incoming |
|----------------------------------------------------------------------------------------------------|
| G/L Account 160301 Canara Bank Incoming 0352101042062<br>Company Code 1000 BSPTCL<br>Item 4 / Debit entry / 40<br>Amount 100000 INR<br>Cr Coding Block<br>Asset<br>Cost Center<br>Order<br>Profit Center<br>Cost Object<br>WBS element Network                                                                                                    |
| Item 4 / Debit entry / 40 Amount 100000 INR  Coding Block Asset Cost Center Order Profit Center Cost Object WBS element Network                                                                                                    |
| Amount 100000 INR                                                                                                    |
| Cost Center<br>Order<br>Profit Center<br>Cost Object<br>WBS element<br>Network                                                                                                    |
| Asset Cost Center Order Profit Center Cost Object WBS element Network                                                                                                    |
| Commitment item Transactn type Material Real estate obj                                                                                                    |
| PSEKY   Account         New Co.coue                                                                                                    |

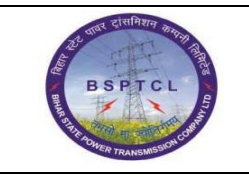

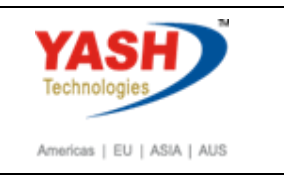

| SAP T-code | FB05                                                 |
|------------|------------------------------------------------------|
| Process    | Click on document menu then select simulate and post |

| Post with C         | learing Di   | splay Over   | view  |                 |                |
|---------------------|--------------|--------------|-------|-----------------|----------------|
| 🕄 👬 Display Cur     | rency 🚺 Ta   | xes 🖄 Reset  |       |                 |                |
| Document Date       | 01.04.2021   | Туре         | KZ    | Company Code    | 1000           |
| Posting Date        | 01.04.2021   | Period       | 1     | Currency        | INR            |
| Document Number     | INTERNAL     | Fiscal Year  | 2021  | Translation dte | 01.04.2021     |
| Reference           | 1            |              |       | Cross-CC Number |                |
| Doc.Header Text     |              |              |       | Trading part.BA |                |
| Items in document   | currency     |              |       |                 |                |
| PK BusA Ad          | ct           |              |       | INR Amount      | Tax amnt       |
| 001 39E 00          | 000100062 AB | B LTD        |       | 100,000.00-     |                |
| 002 40 00           | 000160301 Ca | nara Bank In | 2062  | 100,000.00      |                |
|                     |              |              |       |                 |                |
| <u>D</u> 100,000.00 | <u>C</u> 100 | ,000.00      | 0.00  | 1               | * 2 Line Items |
| Other line item     |              |              |       |                 |                |
| PstKy               | unt          | SG           | L Ind | ТТуре           | New Co.Code    |
|                     |              |              |       |                 |                |
|                     |              |              |       |                 |                |

Document 1500000046 was posted in company code 1000

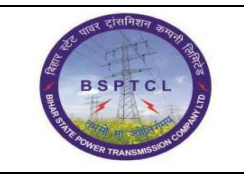

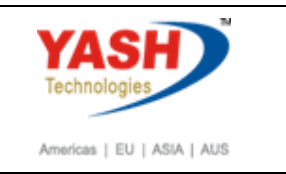

All above process is same for EMD, Security deposit, Keep back, Penalty & Retention. Only the Special GL Indicator will be changed as given below :-

Earnest Money Deposit - E

Security Deposit – H

Keep Back against OA – J

Keep Back Vendor Amount - K

Penalty – T

Vendor Retention money deposit – R

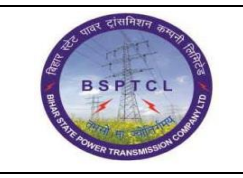

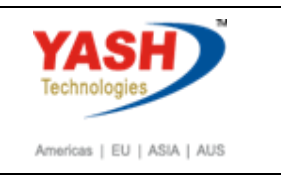

#### **1.2.** Refund to Vendor

| SAP T-code | F-53                                                         |
|------------|--------------------------------------------------------------|
| Process    | Enter F-53 in Transaction box and click Enter or Tick symbol |

| C Menu                                                                                                    | Edit | Eavorites | Fx  | tr <u>a</u> s | S <u>v</u> st | em | <u>H</u> e | elp |
|----------------------------------------------------------------------------------------------------|------|-----------|-----|---------------|---------------|----|------------|-----|
| Image: Control of the second second secon |      | •         | ] « |               |               |    | C I        | 8   |

| SAP T-code | F-53                                                                    |
|------------|-------------------------------------------------------------------------|
| Process    | Enter document date & Posting date - Enter reference - Clearing Text -  |
|            | Enter Outgoing Bank Account Number - Enter amount - Enter text – Profit |
|            | Center - Enter vendor number – Special GL Indicator                     |
|            | After filling the details, press enter or click on process open items   |

| Process Open Item                        |                          |  |  |
|------------------------------------------|--------------------------|--|--|
| Document Date 01.04.2021 Type KZ         | Company Code 1000        |  |  |
| Posting Date 01.04.2021 Period 01        | Currency/Rate INR        |  |  |
| Document Number                          | Translation dte          |  |  |
| Reference 1                              | Cross-CC Number          |  |  |
| Doc.Header Text                          | Trading part.BA          |  |  |
| Clearing Text EMD Clearing to Vendor ABC |                          |  |  |
| Bank data                                |                          |  |  |
| Account 160302                           | Business Area            |  |  |
| Amount 100000                            |                          |  |  |
| Amt.in loc.cur.                          |                          |  |  |
| Bank Charges                             | LC Bank Charges          |  |  |
| Value date 01.04.2021                    | Profit Center            |  |  |
| Text EMD Clearing to Vendor ABC          | Assignment               |  |  |
|                                          |                          |  |  |
| Open item selection                      | Additional selections    |  |  |
| Account 100062                           | <ul> <li>None</li> </ul> |  |  |
| Account Type K Other Accounts            | OAmount                  |  |  |
| Special G/L Ind E Standard OIs           | O Document Number        |  |  |
| Payt Advice No.                          | OPosting Date            |  |  |
| Distribute by Age                        | ODunning Area            |  |  |
| Automatic Search                         | Others                   |  |  |

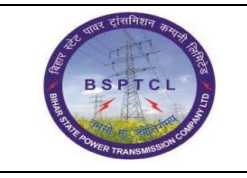

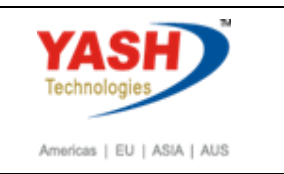

| SAP T-code | F-53                                                                |
|------------|---------------------------------------------------------------------|
| Process    | Select all – Deactivate - Select the items that needs to be cleared |
|            | and click on document menu option and select simulate - Save -      |
|            | Document Generated                                                  |
| 1          |                                                                     |

| Document Edit Goto Set        | tings E   | En <u>v</u> ironment S <u>v</u> stem <u>H</u> elp |                   |             |   |
|-------------------------------|-----------|---------------------------------------------------|-------------------|-------------|---|
| ▼ _ 4 [                       | -         | 8 😧   🖵 🛗 🎼   🏝 🗅 💭 🏵                             | 💥 🗾 🔞 📑           |             |   |
| Post Outgoing Paymen          | ts Pro    | cess open items                                   |                   |             |   |
| 🏖 📝 Distribute Difference Cha | rae Off D | ifference 🖉 Editing Options 🛛 💋 Cash              | Disc. Due         |             |   |
|                               |           |                                                   |                   |             |   |
| Standard Partial Pmt Res      | .Items    | WH Tax                                            |                   |             |   |
| Account items 100062 ABB LTD  |           |                                                   |                   |             |   |
| ocument D Document P Bu       | Da        | INR Net                                           | ashDiscount       | CDPer       |   |
| 500000011 KZ 01.04.2021 39    | 0         | 100.00-                                           | ashbiscourie      | coren.      |   |
| 500000044 KZ 01.04.2021 39    | 0         | 10,000.00-                                        |                   |             |   |
|                               | -         | 1,000,00                                          |                   |             |   |
| 500000046 KZ 01.04.2021 39    | 0         | 100,000.00-                                       |                   |             |   |
| 00000019 SA 01.04.2021 39     | 0         | 1,000.00-                                         |                   |             |   |
| 00000020 SA 01.04.2021 39     | 0         | 1,000.00-                                         |                   |             |   |
| 00000021 SA 01.04.2021 39     | 0         | 1,000.00-                                         |                   |             |   |
| 00000022 SA 01.04.2021 39     | 0         | 1,000.00-                                         |                   |             |   |
| 00000023 SA 01.04.2021 39     | 0         | 1,000.00-                                         |                   |             |   |
| ►                             |           |                                                   |                   |             | 4 |
| Le ee av hha                  | n 👪       | i Gross<) i Currency i Items                      | j Items i Disc. j | Disc.       |   |
| Processing Status             |           |                                                   |                   |             |   |
| Number of Items 34            | ]         | Amount Entered                                    |                   | 100,000.00- |   |
| Display from Item 1           | ]         | Assigned                                          |                   | 100,000.00- |   |
| Reason Code                   |           | Difference Posting                                | gs                |             |   |
| Display in clearing currency  |           | Not Assigned                                      |                   | 0.00        |   |
|                               |           |                                                   |                   |             |   |

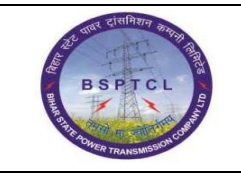

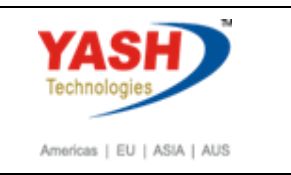

| SAP T-code | F-53                                                       |
|------------|------------------------------------------------------------|
| Process    | Click on Document and simulate – Save – Document Generated |

| Post Outgo        | ing Paym      | ents Displa      | v Over    | view            |                |
|-------------------|---------------|------------------|-----------|-----------------|----------------|
| 🕄 👬 Display Curr  | rency 🚺 Ta    | ixes 🖄 Reset     |           |                 |                |
| Document Date     | 01.04.2021    | Туре             | KZ        | Company Code    | 1000           |
| Posting Date      | 01.04.2021    | Period           | 1         | Currency        | INR            |
| Document Number   | INTERNAL      | Fiscal Year      | 2021      | Translation dte | 01.04.2021     |
| Reference         | 1             |                  |           | Cross-CC Number |                |
| Doc.Header Text   |               |                  |           | Trading part.BA |                |
| Items in document | currency      |                  |           |                 |                |
| PK BusA Ad        | cct           |                  |           | INR Amount      | Tax amnt       |
| 001 50 00         | 000160302 Ca  | nara Bank Out    | 206       | 100,000.00-     |                |
| 002 29E 00        | 000100062 AB  | B LTD            |           | 100,000.00      |                |
| D 100,000.00      | C 100         |                  | 0.00      | ,               | * 2 Line Items |
|                   |               |                  |           |                 |                |
| Other line item   |               |                  |           |                 |                |
| PstKy             | ount          | SGL              | Ind       | ТТуре           | New Co.Code    |
| Document 1500     | )000047 was p | osted in company | y code 10 | 000             |                |

# **Manual End**